# 澳大利亚知识产权局专利信息检索资源介 绍(一)

# —澳大利亚专利检索

#### 一、概况

澳大利亚知识产权局负责澳大利亚专利、商标、外观设 计和植物育种者权等知识产权的审批与管理工作。该局官方 网站(https://www.ipaustralia.gov.au)提供多个检索系统供公 众免费检索知识产权信息,如专利检索系统 AusPat,外观检 索系统,商标检索系统和植物新品种检索系统。其中专利检 索系统 AusPat,提供澳大利亚标准专利(standard patent)、 创新专利<sup>1</sup>(innovation patent)的检索和法律状态信息的查阅。 数据库中收录了 1904 年以来的澳大利亚专利说明书,以及 2006 年以来的澳大利亚专利申请的审查案卷信息。

#### 二、如何登陆 AusPat 专利检索系统

登录澳大利亚知识产权局官方网站 www.ipaustralia.gov.au,在首页 IP SEARCH 栏目下,选择 "Patents" 类目下 "Australian Patent Search",即可进入澳大

<sup>1</sup> 澳大利亚标准专利,类似中国的发明专利。创新专利,类似中国的实用新型,但又有明显不同。标准专利可以保护的主题,创新专利也都可以进行保护。创新专利是一种短期专利,保护期8年,短于标准 专利的20年保护期,通过形式审查之后即可授权。

# 利亚 AusPat 专利检索系统。

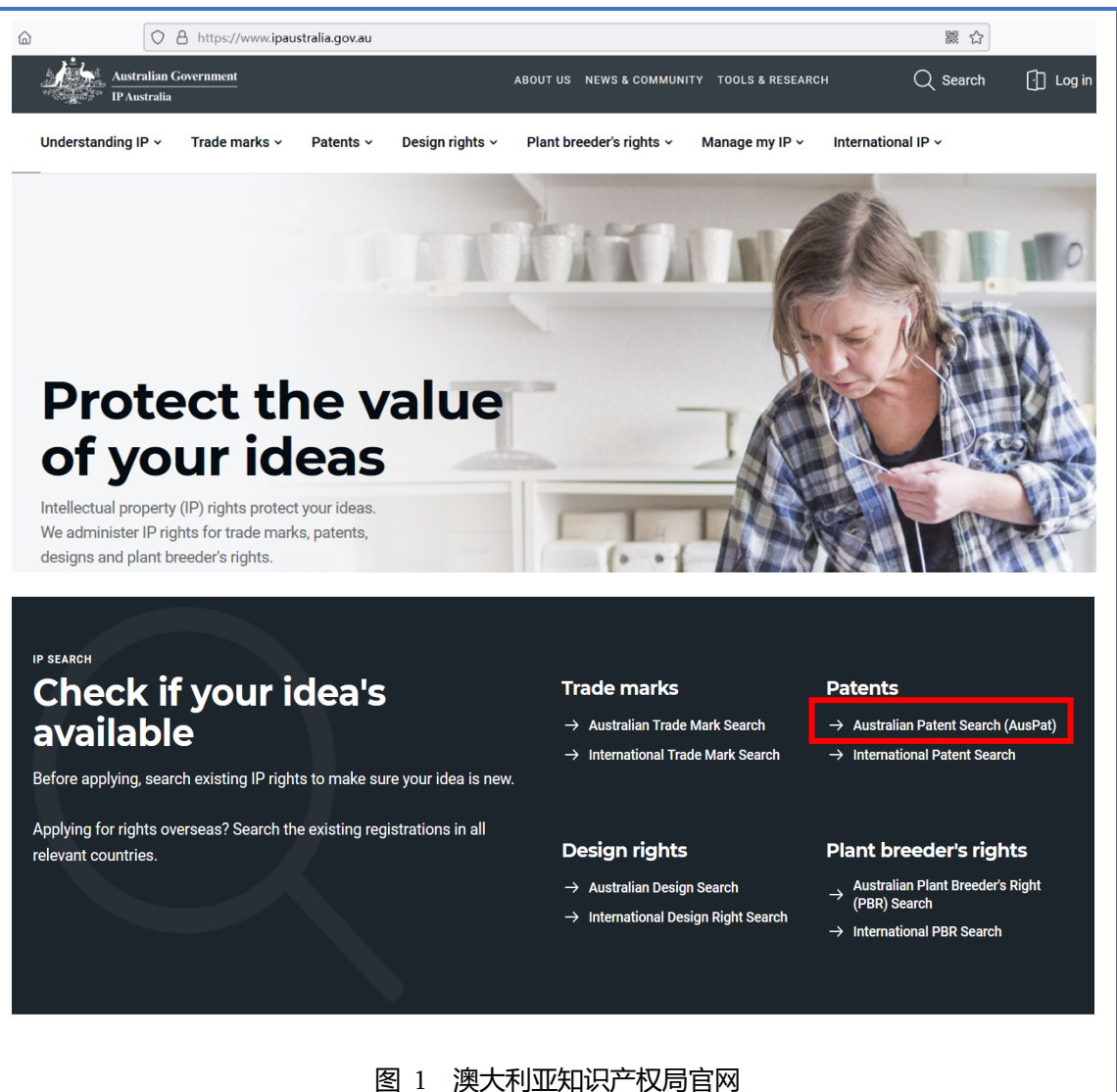

| НОМЕ                                                                                             | Q                                                                                                    |                                        | JRED P ADVANCED P                                                                                |                                                   |
|--------------------------------------------------------------------------------------------------|----------------------------------------------------------------------------------------------------|----------------------------------------|--------------------------------------------------------------------------------------------------|---------------------------------------------------|
| Australian Government<br>IP Australia                                                            | Aus                                                                                                    | Pat                                    |                                                                                                  |                                                   |
| FAQs<br>IP Australia acknowledges<br>Traditional Custodians of th<br>respects to ancestors and B | Learning<br>the Aboriginal and Torres Str<br>le lands on which our agency<br>fiders, past, present and emo | REGIST<br>NOV<br>Subscrit<br>Notificat | be to<br>ions<br>s of Australia. We acknow<br>ere we conduct our busil<br>acknowledges Australia | Viedge the<br>ness. We pay ou<br>n Aboriginal and |
| Torres Strait Islander people<br>contribution to society.                                        | es' unique cultural and spirit                                                                             | ual relationships to                   | the land, waters and sea                                                                         | as and their rich                                 |
| ٩                                                                                                |                                                                                                    | SEARCH                                 | MySearches (0) &                                                                                 | MyList (0) &                                      |
| Include abstract text                                                                            |                                                                                                    |                                        |                                                                                                  |                                                   |
| You can search using one or                                                                      | more of the following criteria.                                                                            |                                        |                                                                                                  |                                                   |
| Patent or application numbe                                                                      | r                                                                                                    | 2006238988                             |                                                                                                  |                                                   |
| Invention title                                                                                  |                                                                                                    | Artificial amorphous cells             | semiconductors and application                                                                   | ons to solar                                      |
|                                                                                                  | <b>囱</b> ე ∆,,                                                                                             | <sub>eDat</sub> 检索玄弦                   |                                                                                                  |                                                   |

### 三、如何检索

AusPat 检索系统有快速检索(Quick Search),结构化检索(Structured Search)和高级检索(Advanced Search)等三种检索模式。

#### 1. 快速检索

快速检索模式下,界面操作简单,类似于在百度、谷歌 这类搜索引擎中查找信息。即便用户不熟悉专利文献,过往 没有专利数据库的检索体验,也可以快速上手操作。页面只 显示一个检索输入框,直接输入技术关键词、公司名称或专 利文献号等任何信息,都可以得到相关的检索结果。

| <b>例如</b> ,已知澳大利亚专利                                        | 申请号 2006261573, 用户不需                                                |
|------------------------------------------------------------|---------------------------------------------------------------------|
| 要事先了解申请号检索字段代                                              | 、码(注:数据库中申请号检索                                                      |
| 字段代码是: AP), 只管                                             | 需要在输入框中直接输入                                                         |
| "2006261573",点击"SEAR                                       | CH"按键,系统就会执行检索                                                      |
| 并给出检索结果。                                                   |                                                                     |
| Search                                                     |                                                                     |
| Q 2006261573                                               | SEARCH MySearches (0) & MyList (0) &                                |
| Include abstract text                                      |                                                                     |
|                                                            |                                                                     |
| Tou can search using one of more of the following chieffa. |                                                                     |
| Patent or application number                               | 2006238988                                                          |
| Invention title                                            | Artificial amorphous semiconductors and applications to solar cells |
| Applicant(s)                                               | NewSouth Innovations Pty Ltd                                        |
| Inventor(s)                                                | Green, Martin Andrew                                                |
| Agent Name                                                 | Peterson Patents                                                    |
| WIPO number                                                | WO2005/106966                                                       |
| PCT number                                                 | PCT/AU2005/000614                                                   |
| Filing date                                                | 2005-04-29                                                          |
| Application status                                         | LAPSED                                                              |
| Earliest priority date                                     | 2004-04-30                                                          |
| First IPC mark                                             | H01L31/0264                                                         |
| Abstract                                                   | "solar panel"                                                       |
|                                                            |                                                                     |
| 图 3 快速检索                                                   | 模式下检索示例                                                             |

| Search Resu                                     | lts                                                                                             |                                        | MySe                                                     | earches (0) $\div$ MyList (0) $\div$ |
|-------------------------------------------------|-------------------------------------------------------------------------------------------------|----------------------------------------|----------------------------------------------------------|--------------------------------------|
|                                                 |                                                                                                 |                                        | Search within results                                    | Refine your query Start again        |
| Your search for 20                              | 06261573 returned 1 result.                                                                     |                                        |                                                          |                                      |
| «First Last»                                    | Page 1 of 1   « Prev Next »                                                                     |                                        |                                                          | Jump to page G0                      |
| Customise colu                                  | <u>mns/data</u> ✓ Include specification text se                                                 | arch context?                          |                                                          |                                      |
|                                                 |                                                                                                 |                                        |                                                          | Results per page 25 🗸                |
| <ul> <li>Application</li> <li>number</li> </ul> | Title                                                                                           | Applicant(s)                           | Inventor(s)                                              | Filing date Application 🔲 status     |
| 1 <u>2006261573</u>                             | Improved perfluorinated membranes<br>and improved electrolytes for redox<br>cells and batteries | NewSouth<br>Innovations Pty<br>Limited | Kazacos, Nicholas Mich<br>Kazacos, George<br>Christopher | ael; 2006-06-19 CEASED               |
|                                                 |                                                                                                 |                                        |                                                          | Results per page 25 🗸                |
| « First Last »                                  | Page 1 of 1   « Prev Next »                                                                     |                                        |                                                          | Jump to page G0                      |
|                                                 |                                                                                                 |                                        |                                                          |                                      |
|                                                 | 冬                                                                                               | ] 4 检索结题                               | 果列表                                                      |                                      |

## 2. 结构化检索

结构化检索模式下,用户可以从 20 多个字段中(如, 申请人,发明人,申请号/专利号/文献号,申请日,公开日, IPC 分类号等)选择,并且可以进一步设置检索字段之间的 逻辑运算关系(如 AND, OR, NOT),通过多个检索条件的 限定来查找信息。

**例如,**查找 2018-2022 年间,在 H01M8/00 分类号(燃料电池领域)下的澳大利亚专利申请。

首先选择 IPC mark 检索字段,输入 H01M8/00,再选择 Filing date 检索字段,输入限定的时间段 20180101 至 20221231,并且将两个检索字段之间的逻辑运算关系设置为 AND, 然后点击"Search"按键进行检索。

|   | Structured                                                                                        | Search                                                                                                    |                                                                                    | MySearches (                                                              | 0) & MyList (0) &                 |          |
|---|---------------------------------------------------------------------------------------------------|----------------------------------------------------------------------------------------------------|------------------------------------------------------------------------------------|---------------------------------------------------------------------------|-----------------------------------|----------|
|   | Include Full Text                                                                                 | Search                                                                                                    |                                                                                    |                                                                           |                                   |          |
|   | × IPC mark                                                                                        | ✓ H01M8/00                                                                                                    |                                                                                    |                                                                           | AND v                             | 3        |
| [ | × Filing date                                                                                     | ✓ From 201                                                                                                    | 8-01-01                                                                            | 0 2022-12-31                                                              | 6                                 | 2        |
|   | Add search term                                                                                   | Ø -                                                                                                    | <u>/++/1+/0-<del>25</del>+25-12-12-</u> 1                                          | This search will return 2                                                 | 8 results. SEARCH                 |          |
|   |                                                                                                   | (四)                                                                                                    |                                                                                    | 位系示例                                                                      |                                   |          |
| : | Search Resul                                                                                      | ts                                                                                                    |                                                                                    | MySearc                                                                   | :hes (0) & MyList (0) &           | Ъ        |
|   |                                                                                                   |                                                                                                    |                                                                                    | Search within results Refi                                                | ne your query Start again         | <u>n</u> |
|   | Vour search for<br>IPC mark = H01M<br>Filing date = Frou<br>returned 28 results<br>« First Last » | 8/00 AND<br>m 2018-01-01 To 2022-12-31<br>S. ⊕<br>Page 1 of 2   « Prev <u>Next »</u>                                                                         |                                                                                    |                                                                           | Jump to page                      | Go       |
|   | Customise columnation                                                                             | mns/data 🗹 Include specification 🕯                                                                                                    | text search context?                                                               |                                                                           | Popults por page 25               |          |
|   | <ul> <li>Application<br/>number</li> </ul>                                                        | Title                                                                                                    | Applicant(s)                                                                       | Inventor(s)                                                               | Filing date Application<br>status |          |
| 1 | 2022325170                                                                                        | System for replenishing an on-<br>board power source for a<br>propulsion system on a vehicle<br>such as a watercraft and process                             | Cambria Geosciences<br>Inc.                                                        | MCGUIGAN, Paul J.;<br>CHAMPAGNE, Gilles Y.                                | 2022-10-19 FILED                  |          |
| 2 | <u>2022259860</u>                                                                                 | Method For Diagnosing Fault In<br>Pressure Gauge Of Hydrogen<br>Charging System, And Method<br>For Calibrating Pressure Gauge<br>Of Hydrogen Charging System | ENEOS Corporation                                                                  | FUKUNAGA, Akihiko                                                         | 2022-10-28 FILED                  |          |
| 3 | 2022203575                                                                                        | ELECTROCHEMICAL CELL AND<br>ELECTROCHEMICAL CELL<br>STACK                                                                                                    | Toshiba Energy<br>Systems & Solutions<br>Corporation                               | OSADA, Norikazu; KAMEDA,<br>Tsuneji                                       | 2022-05-26 FILED                  |          |
| 4 | <u>2021368176</u>                                                                                 | ACID-BASE POLYMER BLEND<br>MEMBRANES                                                                                                    | MANN+HUMMEL LIFE<br>SCIENCES &<br>ENVIRONMENT<br>HOLDING<br>SINGAPORE PTE.<br>LTD. | SCHÜTZ, Steffen; ROGHMANS,<br>Florian; KLOZ, Andreas;<br>BENDER, Johannes | 2021-10-29 FILED                  |          |
|   |                                                                                                   |                                                                                                    | 图 6 检索结果                                                                           | 列表                                                                        |                                   |          |

## 3. 高级检索

用户可以根据检索逻辑关系自行创建检索表达式,来进 行更加精准的检索。高级检索模式下,用户可以在摘要、权 利要求、说明书全文中进行检索。 **例如,**查找 NewSouth Innovations 公司在石墨烯领域的 相关专利。

可以在检索框中直接输入检索式:

("newsouth innovations pty limited" IN AP) AND ((Graphene IN AB) OR (Graphene IN TI))

其中, AP 字段含义为申请人名称, AB 字段含义是摘要, TI 字段的含义为发明名称。逻辑运算符 AND 表示逻辑"与" 的关系。逻辑运算符 OR 表示逻辑"或"的关系。

| Adv               | anced Search                                                                                                    |                                                  | MySearches (                                                                         | 0) & MyList (0) &                                        |
|-------------------|----------------------------------------------------------------------------------------------------|--------------------------------------------------|--------------------------------------------------------------------------------------|----------------------------------------------------------|
| ("newso           | uth innovations pty limited" IN AP                                                                                                    | ?) AND ((Grapher                                 | ne IN AB) OR (Graphene                                                               | IN TI))                                                  |
| ☑ Incluc          | e Full Text Search<br>Ids <u>Operators</u> <u>About</u>                                                                                  |                                                  |                                                                                      | SEARCH                                                   |
| Av                | ailable fields                                                                                                    |                                                  |                                                                                      |                                                          |
| Field             | name                                                                                                    | Code F                                           | ield name                                                                            | Code                                                     |
| Numb              | er                                                                                                    | NU I                                             | PC Mark                                                                              | IPC                                                      |
| Invent            | ion title                                                                                                    | TI F                                             | Filing date                                                                          | FD                                                       |
| Search D          | esults                                                                                                    | 图 7 高级相                                          | 金索示例                                                                                 | AvSearches (0) & Mvl ist (0) &                           |
| Search            | esuits                                                                                                    |                                                  |                                                                                      |                                                          |
|                   |                                                                                                    |                                                  | Search within results                                                                | Refine your query Start again                            |
| Your search       | for ("newsouth innovations pty limited"                                                                                                  | IN AP) AND ((Graph                               | ene IN AB) OR (Graphene IN T                                                         | i)) returned 16 results. ⊕                               |
| « First Last      | »   Page 1 of 1   « Prev Next »                                                                                                    |                                                  |                                                                                      | Jump to page Go                                          |
| Customis          | e columns/data 🗹 Include specification t                                                                                                 | ext search context?                              |                                                                                      |                                                          |
|                   |                                                                                                    |                                                  |                                                                                      | Results per page 25 🗸                                    |
| - Applio<br>numb  | ation litle<br>er                                                                                                    | Applicant(s)                                     | Inventor(s)                                                                          | Filing date Application                                  |
| 1 <u>202390</u> 1 | 802 Method and use of a graphene<br>oxide membrane for removing at<br>least a portion of one or more<br>disinfectants from a liquid feed | Baxter Internatior<br>NewSouth Innova<br>Limited | al Inc.; FOLLER, Tobias;<br>ations Pty Xinyue; SCRET, C<br>MULLER, Matther<br>Rakesh | WEN, 2023-06-07 FILED<br>Dristina;<br>w; JOSHI,          |
| 2 2022268         | Graphene based electrical conductors                                                                                                    | Hangzhou Cable<br>NewSouth Innova<br>Limited     | Co Ltd; LI, Sean Suixiang<br>tions Pty Chen                                          | ; GE, 2022-11-11 FILED 🗌                                 |
| AU-A              | Abstract Provided is a method of<br>or more graphene layers                                                                              | producing an electrica                           | al conductor and an electrical co                                                    | nductor having a lamellar structure of one               |
| 3 <u>202190</u> 2 | A graphene oxide aerogel                                                                                                    | NewSouth Innova<br>Limited                       | tions Pty Joshi, Rakesh; Su<br>Foller, Tobias; Ji,<br>Xiaojun; Owens, I              | ii, Xiao; 2021-09-06 LAPSED □<br>Dali; Ren,<br>.lewellyn |
|                   |                                                                                                    | 图 8 检索约                                          | 吉果列表                                                                                 |                                                          |

四、怎样让检索更高效

可以使用布尔逻辑算符、位置算符和截词算符等来扩大

和缩小检索范围,从而满足多种检索需求,提高检索效率。

#### 1. 位置算符

位置算符可用于表示词与词之间的相互关系,通过对检 索词之间位置关系的限定,排除噪音文献,提高查准率。

系统中可使用的位置算符有n和""。

例如,

n,表示其两侧的检索词出现在同一检索字段中,中间间隔n个字符,词序可颠倒。如, "cyclotron /7/ magnetic"。

"",表示其两侧的检索词必须紧密相连,词序不可颠倒。如,"oxidizing bacteria"。

#### 2. 通配符/截词符

在检索中,在检索词的合适位置进行截断,然后使用截 词符进行处理,既可节省输入的字符数目,又可预防漏检, 达到较高的查全率。主要应用场景有:词的单复数,动词的 词尾变化,英美拼写不同。

系统中可使用的截词算符有:

\*,可代替任意个字符,可放置在词首、词尾和词中的 任意位置。

?,可替代一个字符,可放置在词首、词尾和词中的任意位置。

例如,

M?cro: 中截词, 文献中出现 micro 或 macro 的记录都可 以检出。

t?re: 中截词, 文献中出现 tyre 或 tire 的记录都可检出。

solub\*:无限后截词,文献中出现 solubiliz, solubilization, soluble 的记录都可以检出。

五、检索结果浏览

1. 文献的浏览

执行检索后,命中的检索结果以列表形式展示,每件申 请作为一条记录。结果列表中提供每件申请的基本信息,如 申请号、发明名称、发明人、申请人、申请日和申请状态等。

|   |                                            |                                                                                                    |                                                                                    |                                                                           | Results p   | er page 25            | ~ |
|---|--------------------------------------------|----------------------------------------------------------------------------------------------------|------------------------------------------------------------------------------------|---------------------------------------------------------------------------|-------------|-----------------------|---|
|   | <ul> <li>Application<br/>number</li> </ul> | Title                                                                                                    | Applicant(s)                                                                       | Inventor(s)                                                               | Filing date | Application<br>status |   |
| 1 | 2022325170                                 | System for replenishing an on-<br>board power source for a<br>propulsion system on a vehicle<br>such as a watercraft and process                             | Cambria Geosciences<br>Inc.                                                        | MCGUIGAN, Paul J.;<br>CHAMPAGNE, Gilles Y.                                | 2022-10-19  | FILED                 |   |
| 2 | <u>2022259860</u>                          | Vethod For Diagnosing Fault In<br>Pressure Gauge Of Hydrogen<br>Charging System, And Method<br>For Calibrating Pressure Gauge<br>Of Hydrogen Charging System | ENEOS Corporation                                                                  | FUKUNAGA, Akihiko                                                         | 2022-10-28  | FILED                 |   |
| 3 | 2022203575                                 | ELECTROCHEMICAL CELL AND<br>ELECTROCHEMICAL CELL<br>STACK                                                                                                    | Toshiba Energy<br>Systems & Solutions<br>Corporation                               | OSADA, Norikazu; KAMEDA,<br>Tsuneji                                       | 2022-05-26  | FILED                 |   |
| 4 | <u>2021368176</u>                          | ACID-BASE POLYMER BLEND<br>MEMBRANES                                                                                                    | MANN+HUMMEL LIFE<br>SCIENCES &<br>ENVIRONMENT<br>HOLDING<br>SINGAPORE PTE.<br>LTD. | SCHÜTZ, Steffen; ROGHMANS,<br>Florian; KLOZ, Andreas;<br>BENDER, Johannes | 2021-10-29  | FILED                 |   |
| 5 | 2021309099                                 | Compositions with increased<br>electrical conductivity                                                                                                    | Lyondellbasell<br>Advanced Polymers<br>Inc.                                        | STROH, John E.; RIDDLE, Jody D.                                           | 2021-07-06  | FILED                 |   |
| - |                                            |                                                                                                    |                                                                                    |                                                                           |             |                       |   |
|   |                                            | 图                                                                                                    | 9 检索结果列                                                                            | 表示例                                                                       |             |                       |   |

用户可在检索结果列表中快速筛选文献。当需要详细浏 览某件专利申请时,点击相应的专利申请号,系统会自动进

入到文献详览界面。

详览界面提供了与本申请相关的各类信息,并分门别类 展示: 著录数据(Bibliographic data),说明书 (Specification/e-Register),专利申请案卷信息(eDossier)、 流程信息(Lifecycle details)、缴费信息(Fee/Publication history)、权利变更信息(Ownership details)和异议信息 (Oppositions, Disputes & Amendments)等。

|                     | MySearches (0) &         | MyList (0)                                                                               |
|---------------------|--------------------------|------------------------------------------------------------------------------------------|
|                     | Return to search results | <u>Start again</u>                                                                       |
|                     |                          |                                                                                          |
|                     |                          |                                                                                          |
| Hide empty sections | Add to MyList   Expand a | II. Collapse all                                                                         |
|                     |                          |                                                                                          |
|                     |                          |                                                                                          |
|                     |                          |                                                                                          |
|                     |                          |                                                                                          |
|                     |                          |                                                                                          |
|                     |                          |                                                                                          |
|                     |                          |                                                                                          |
|                     |                          |                                                                                          |
|                     |                          |                                                                                          |
|                     |                          |                                                                                          |
|                     |                          |                                                                                          |
|                     |                          |                                                                                          |
|                     |                          |                                                                                          |
|                     |                          |                                                                                          |
|                     |                          |                                                                                          |
|                     | Hide empty sections      | Return to search results          Hide empty sections       Add to MyList       Expand a |

图 10 文献详览

在"著录数据"的下一级"申请信息"标签选项下,提 供了申请的基本信息,如申请号、发明人、申请人、申请公 布号、分类号,当前的状态,以及专利权期限届满日等。

| - Bibliographic dat                 | ta                                                        |                              |                    |                             |                             |
|-------------------------------------|-----------------------------------------------------------|------------------------------|--------------------|-----------------------------|-----------------------------|
|                                     | tails                                                     |                              |                    |                             |                             |
| Australian<br>application<br>number | 2020251051                                                | Patent<br>application type   | Standard           | Serial number               |                             |
| Application<br>status               | GRANTED                                                   | Paid to date                 | 2024-04-03         | First IPC Mark              | <b>C04B 18/04</b> (2006.01) |
| Currently under opposition          | No                                                        | Proceeding<br>type(s)        |                    |                             |                             |
| Invention title                     | Composite products and the manufacture thereof            |                              |                    |                             |                             |
| Inventor(s)                         | HERIYANTO, Heriyanto ; GHOSE, Anirban ; SAHAJWALLA, Veena |                              |                    |                             |                             |
| Agent name                          | MINTER ELLISON                                            | Address for<br>legal service | NSW 2000 Australia | show full address           |                             |
| Filing date                         | 2020-04-03                                                | Australian OPI<br>date       | 2020-10-08         | OPI published<br>in journal |                             |
| Effective date<br>of patent         | 2020-04-03                                                | Expiry date                  | 2040-04-03         | PSO Completed date          |                             |
| Additional/Divisionumber            | onal application                                          | Additional/Divisio           | onal relationship  |                             |                             |

2. 文献的下载

在文献浏览界面中,点击 Specification/e-Register 选项左侧的箭头,界面中就会展示本申请的不同公布级别的专利文献。点击对应的文献,即可下载说明书全文(PDF 格式)。

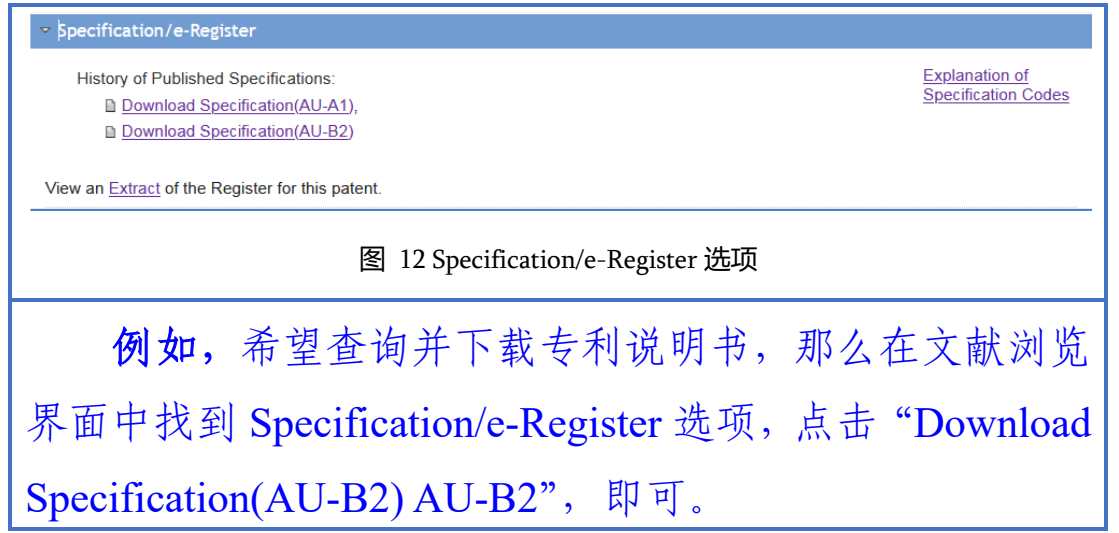

| (54)         | Title<br>Process for preparation of bi                                                                                           | ologically active copolymer                                                   |                  |                 |
|--------------|----------------------------------------------------------------------------------------------------|-------------------------------------------------------------------------------|------------------|-----------------|
| (51)         | International Patent Classificati<br>C08G 2/24 (2006.01)<br>A61K 9/08 (2006.01)<br>A61K 31/765 (2006.01)<br>A61P 31/04 (2006.01) | on(s)<br>A61P 31/12 (2006.01)<br>A61P 31/16 (2006.01)<br>A61P 35/00 (2006.01) |                  |                 |
| (21)         | Application No: 20212144                                                                                                    | 18 (22) Date                                                                  | e of Filing:     | 2021.01.29      |
| (87)         | WIPO No: WO21/151160                                                                                                    |                                                                               |                  |                 |
| (30)         | Priority Data                                                                                                    |                                                                               |                  |                 |
| (31)         | Number<br>2020900270                                                                                                    | (32) Date (3<br>2020.01.31                                                    | 3) Country<br>AU |                 |
| (43)<br>(44) | Publication Date:<br>Accepted Journal Date:                                                                                      | 2021.08.05<br>2023.04.13                                                      |                  |                 |
| (71)         | Applicant(s)<br>Recce Pharmaceuticals Ltd                                                                                        |                                                                               |                  |                 |
| (72)         | Inventor(s)<br>MELROSE, Graham John Har<br>Wells;KOLLARAS, Arthur;WA                                                             | nilton;DILIZIA, Michele Keryn;<br>RD, Justin Mark                             | JARRETT, 1       | homas Gabriel   |
| (74)         | Agent / Attorney<br>PHILLIPS ORMONDE FITZPA<br>AU                                                                                | TRICK, PO Box 323, COLLINS                                                    | STREET W         | EST, VIC, 8007, |
| (56)         | Related Art<br>WO 2017/139849 A1<br>WO 2016/077879 A1                                                                            |                                                                               |                  |                 |